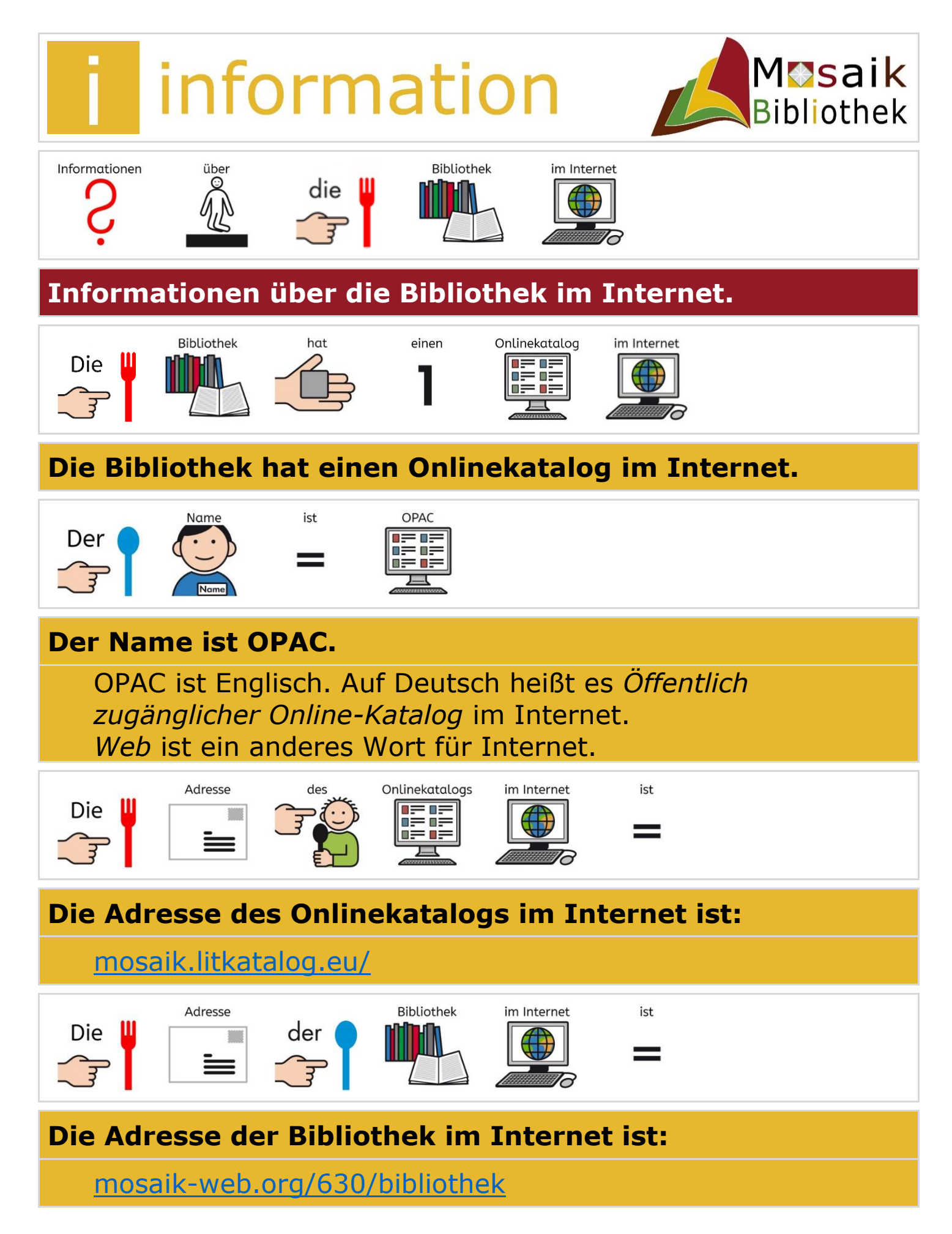

© Mosaik Bibliothek Dezember 23 UK012-002 / C 12.09.2023 📋 1 von 7

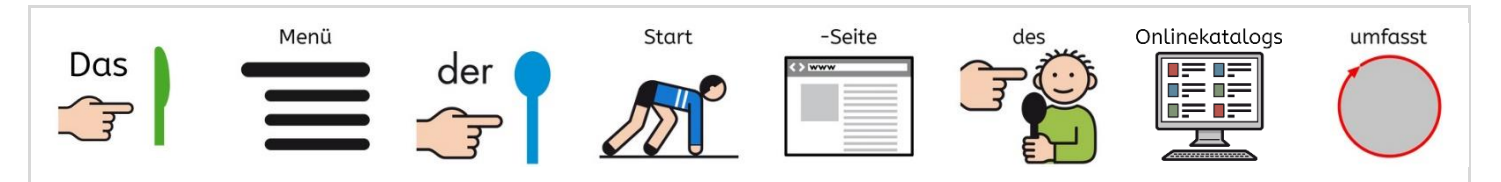

## Das Menü der Startseite des Onlinekatalogs umfasst:

| Biblioth                                                                                                    | ik<br>für HeilPädagogik;<br>Kinderbücherei                                                     | Online-Registr          | Kontakt Unser Team<br>erung Öffnungszeiten | Neu eingetroffen<br>Mein Konto ~                | Recherche   | Erweiterte Suche                                         | ٩                              |
|----------------------------------------------------------------------------------------------------|------------------------------------------------------------------------------------------------|-------------------------|--------------------------------------------|-------------------------------------------------|-------------|----------------------------------------------------------|--------------------------------|
|                                                                                                    |                                                                                                |                         |                                            | Ausleihen                                       |             | Marine Marka A                                           | läskata Weska                  |
| Willkommen<br>am OPAC der MOSAIK Bibliothek!                                                                                                    |                                                                                                |                         |                                            | Verleihdaten<br>Reservierungen<br>Benutzerdaten |             | 06.03.2023 13:00 - 19:00                                 |                                |
|                                                                                                    |                                                                                                |                         |                                            |                                                 |             | 07.03.2023                                               | 08:30 - 12:00<br>13:30 - 16:00 |
| nsere Biblioth                                                                                                    | hek gibt es im Internet                                                                        | als OPAC. OPAC ist      | Englisch und heißt Onli                    | Passwort indem<br>Abmelden                      | atalogue.   | 08.03.2023                                               | Eingeschränkter<br>Verleih     |
| Es heißt, alle Bücher, Zeitschriften, Kinderbücher, Hörbücher, Tonies und Spiele<br>Kundinnen im Internet in einem Katalog zur Verfügung. In diesem Katalog kön<br>folgendes tun: |                                                                                                |                         |                                            | t<br>en alle Kunden und                         | d Kundinnen | 09.03.2023                                               | Eingeschränkter<br>Verleih     |
| <ul> <li>Bequem Bücher, Zeitschriften, Hörbücher, Tonies oder Spiele suchen • Sich üb<br/>Für sich Medien reservieren • Die Entlehnfrist von Medien verlängern.</li> </ul>        |                                                                                                |                         |                                            | er neue Medien informieren •                    |             | 10.03.2023                                               | 08:30 - 13:00                  |
|                                                                                                    |                                                                                                |                         |                                            |                                                 | ormieren •  | 11.03.2023                                               | Geschlossen                    |
|                                                                                                    |                                                                                                |                         |                                            |                                                 |             | 12.03.2023                                               | Geschlossen                    |
| ktuelle Gebühre<br>rklärung zur Infe                                                                                                    | enordnung (248.15 KB)<br>enordnung (212.46 KB)<br>formationspflicht (DSGVO)                    | (219.73 KB)             |                                            |                                                 |             |                                                          |                                |
| ktuelle Gebühre<br>rklärung zur Inf<br>Impressun                                                                                                    | nordnung (246, 15 KB)<br>enordnung (212,46 KB)<br>formationspflicht (DSGVO)<br>m & Datenschutz | (219.73 KB)             |                                            |                                                 |             |                                                          |                                |
| kituelle Gebührr<br>irklärung zur Inf<br>Impressur<br>Suchen                                                                                                    | Registrieren                                                                                   | (219.73 KB)<br>Anmelden | Reservieren                                | das                                             | Rückgat     | De -Datu<br>5.8.20<br>3 4 5 6<br>10 11 12 13             | m veränd<br>D13                |
| kituelle Bibliotin<br>kituelle Gebühre<br>irklärung zur Inf<br>Impressur<br>Suchen<br>Suchen<br>Jcher                                                                             | r, Registieren                                                                                 | (219.73 KB)             | Reservieren<br>Leserviert<br>Anmelde       | das                                             | Rückgat     | De -Datu<br>5.8.2(<br>3 4 (5) 6<br>10 11 12 13<br>gabeda | m<br>D13<br>T14<br>Veränd      |

...und noch mehr.

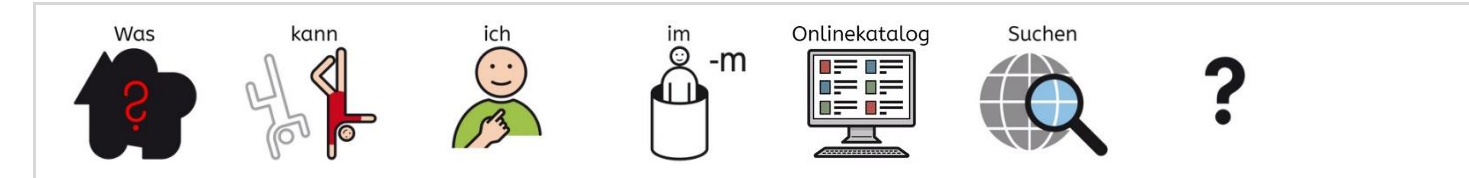

## Was kann ich im Onlinekatalog suchen?

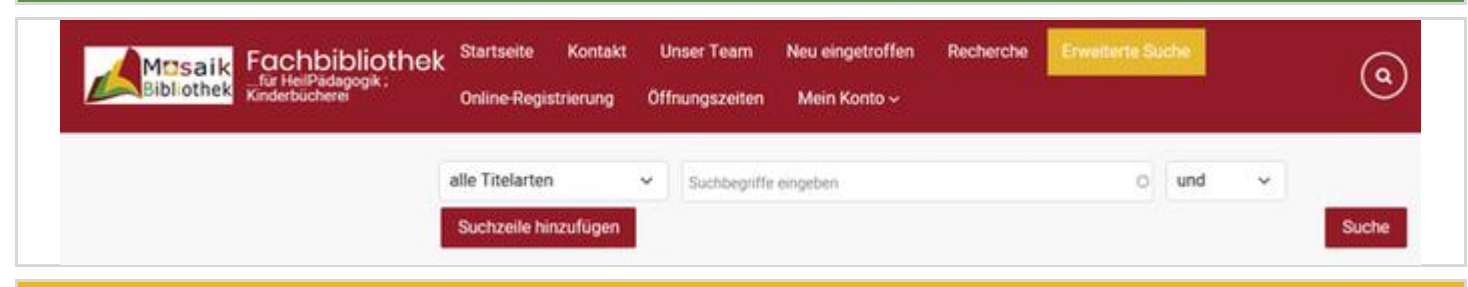

## Auf Erweiterte Suche klicken.

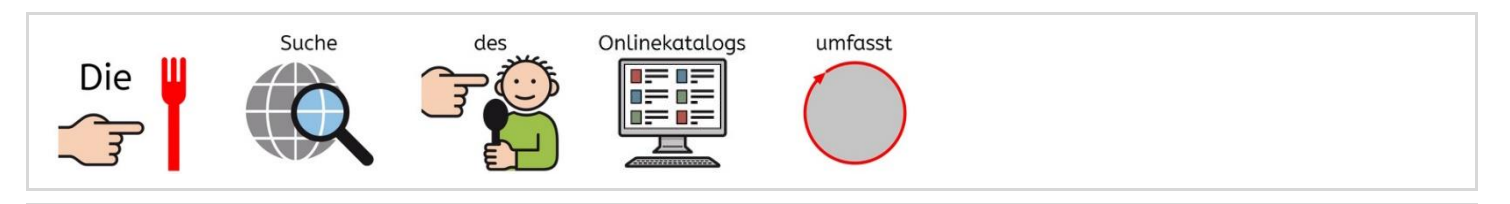

# Die Suche des Onlinekatalogs umfasst:

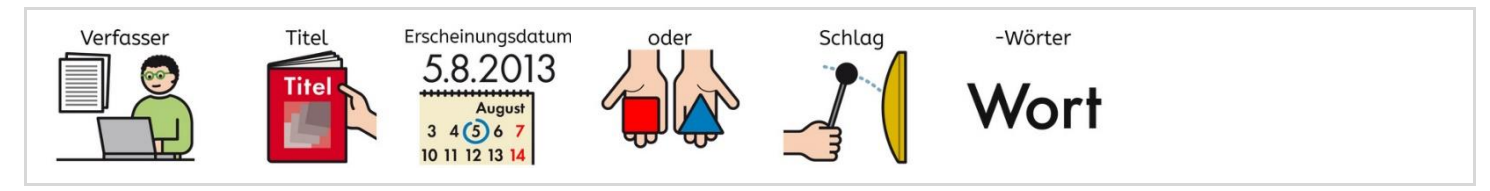

# Verfasser, Titel, Erscheinungsdatum oder Schlagwörter...

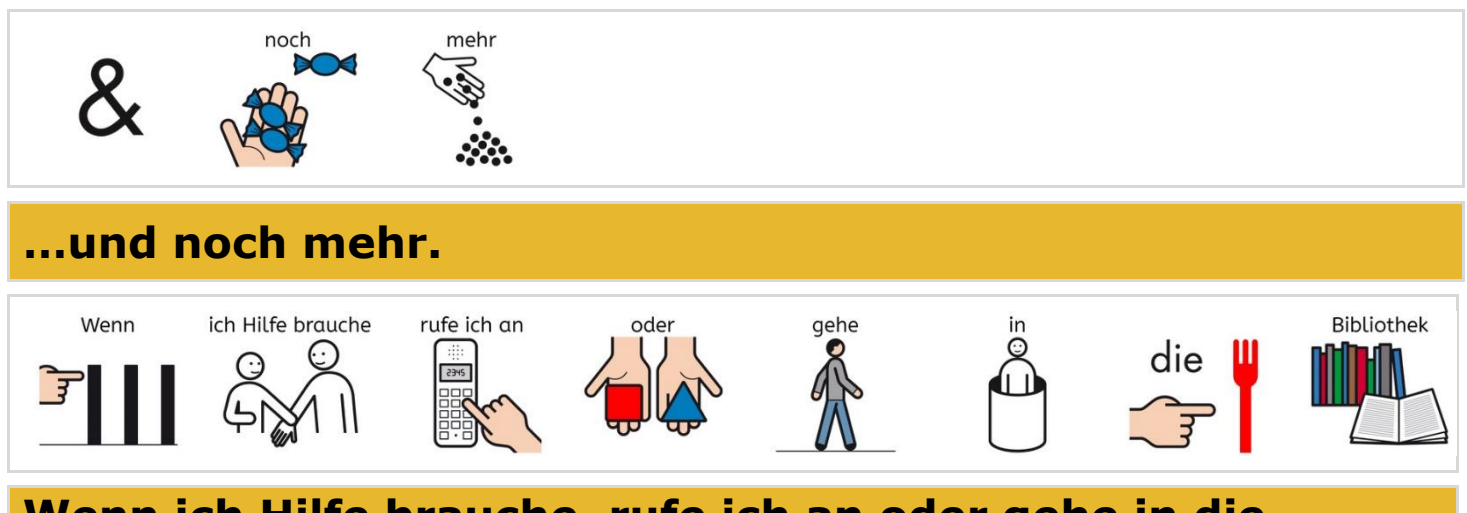

#### Wenn ich Hilfe brauche, rufe ich an oder gehe in die Bibliothek.

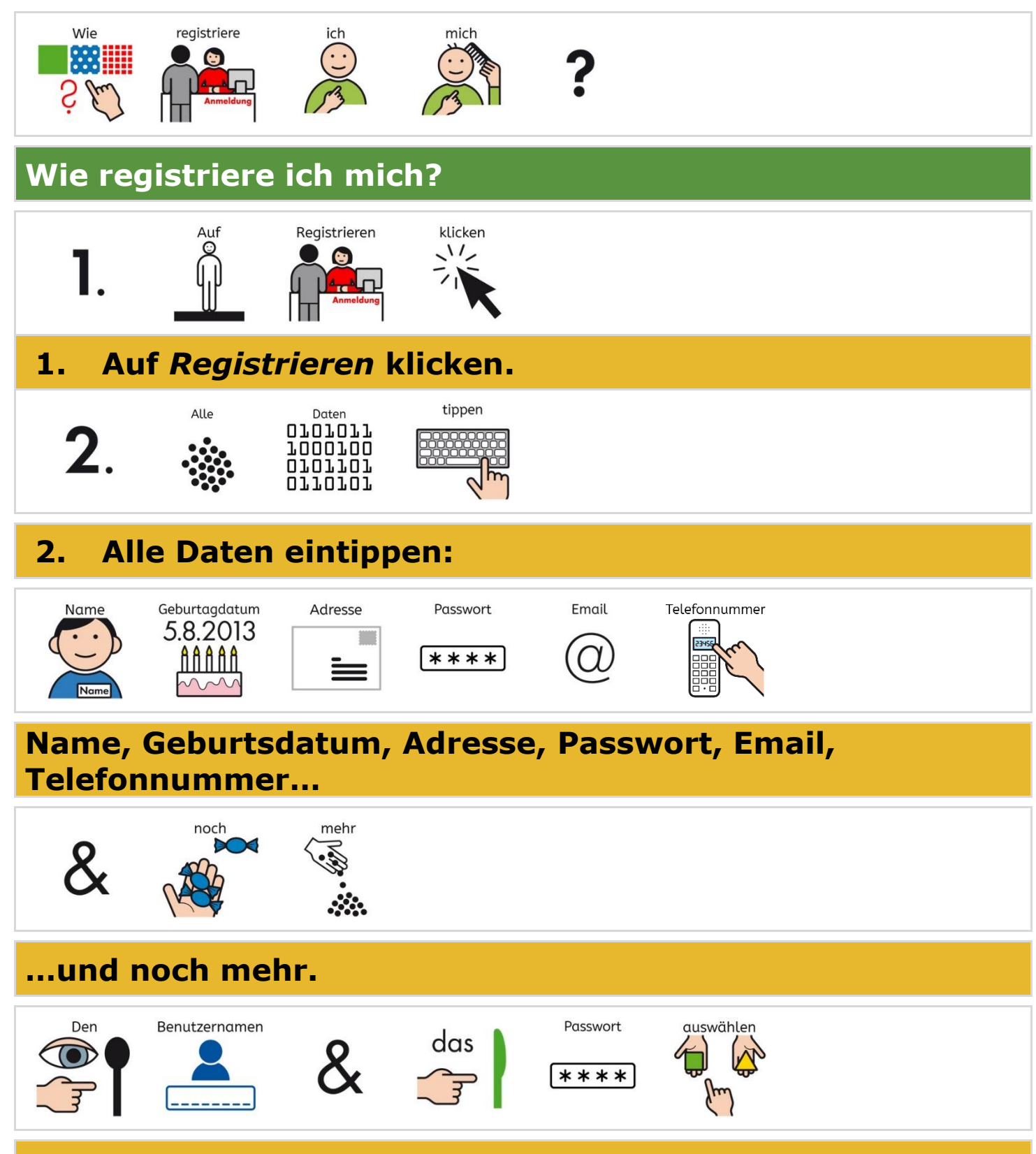

#### Den Benutzernamen und das Passwort auswählen.

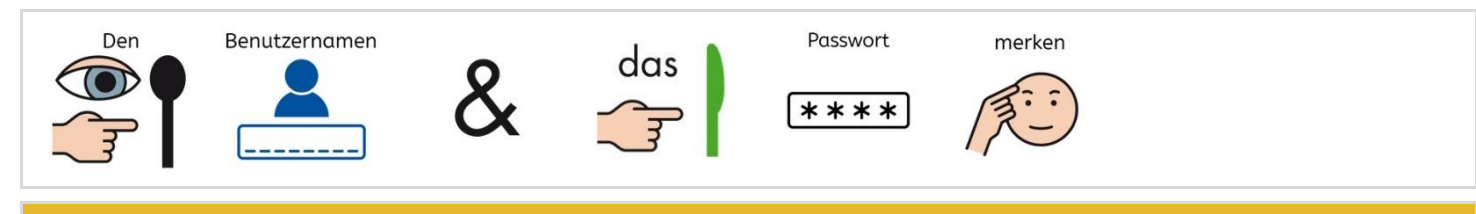

### Den Benutzernamen und das Passwort merken.

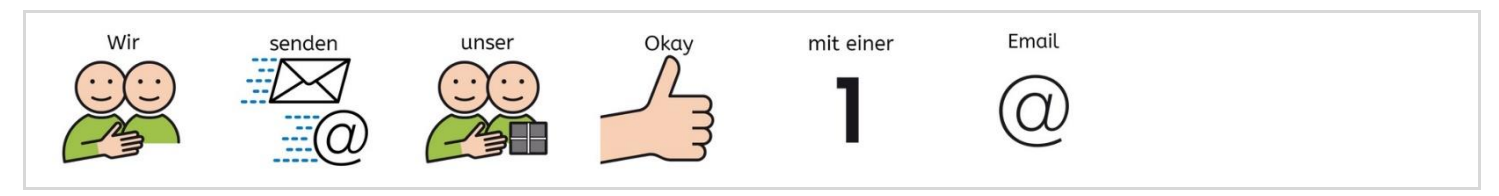

## Wir senden unser Okay mit einer Email.

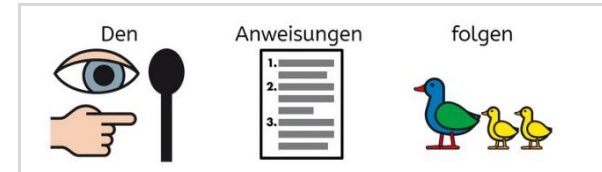

#### Den Anweisungen folgen.

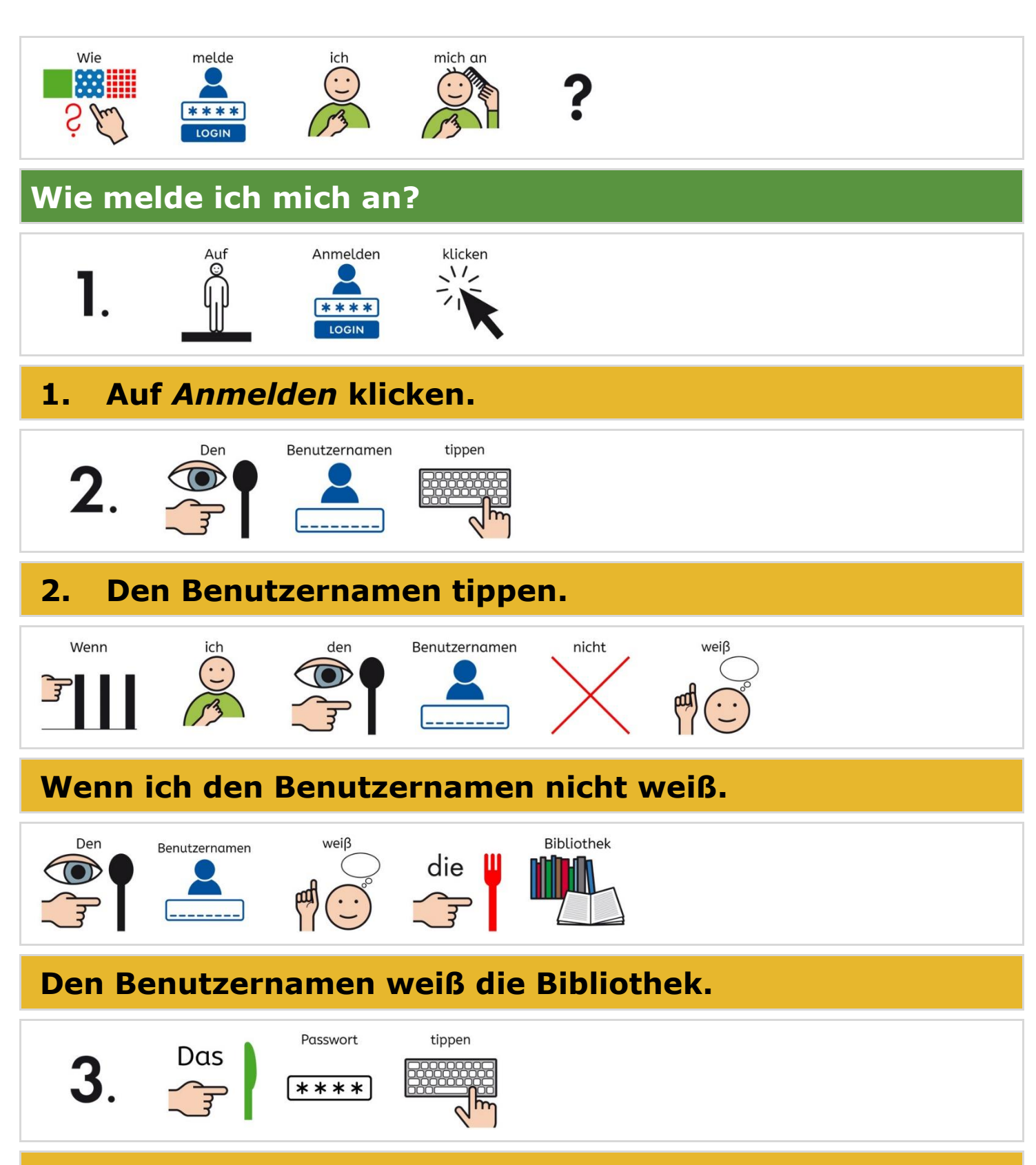

3. Das Passwort tippen.

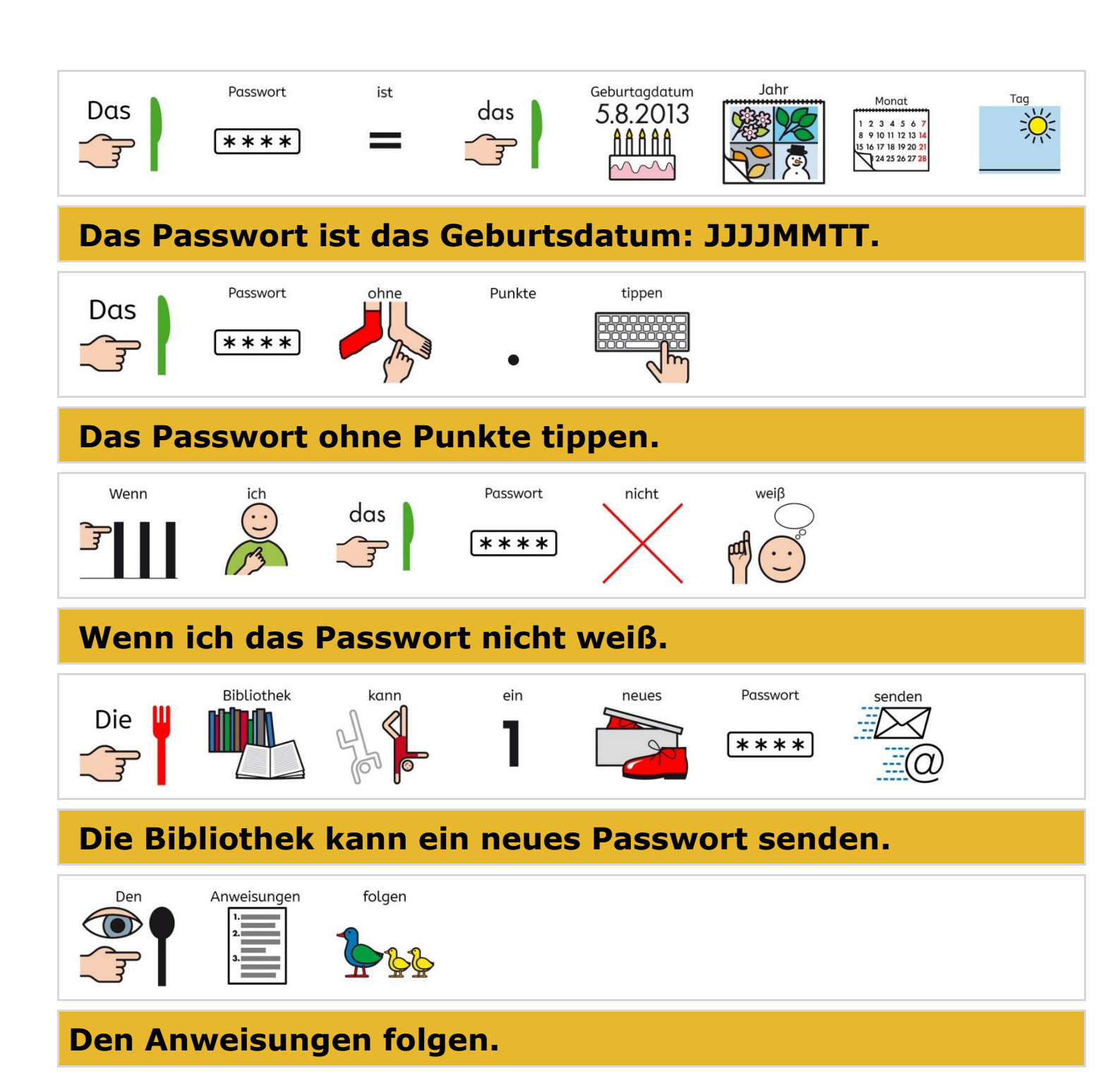

UK012-Dokumentenhistorie.docx